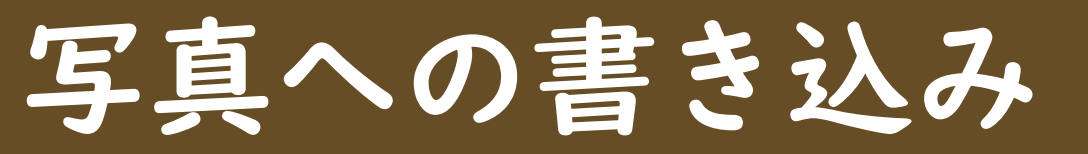

## ①写真を選択

## 写真アプリをタップ

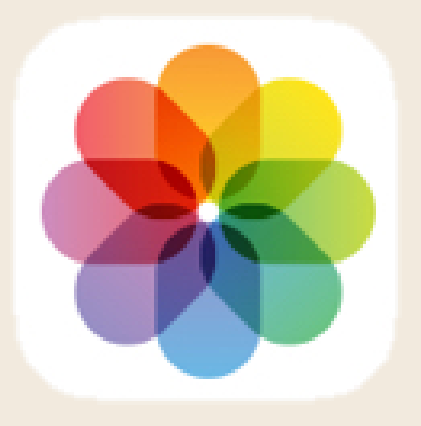

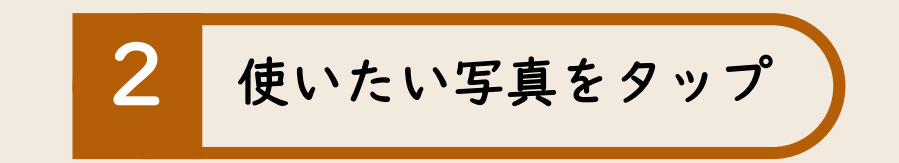

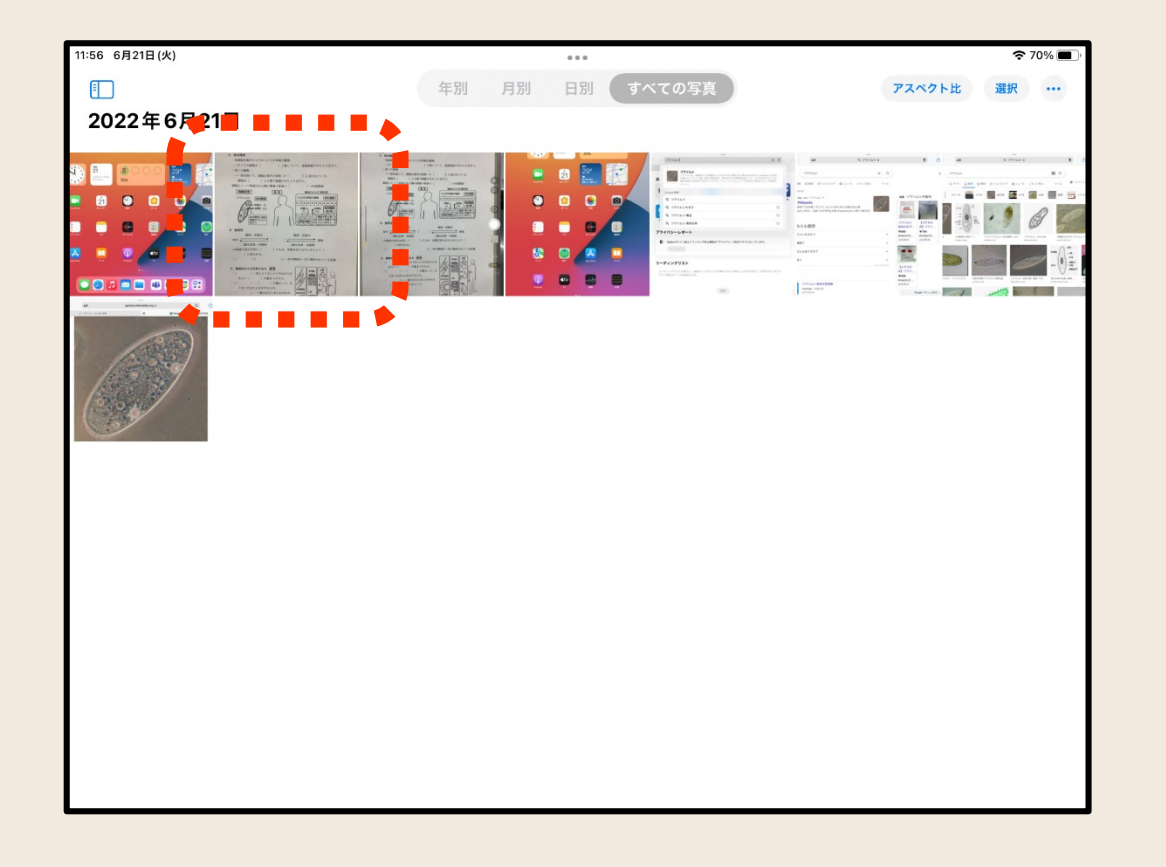

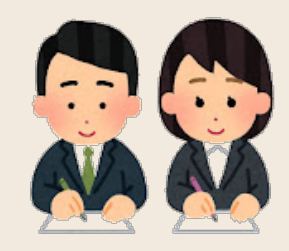

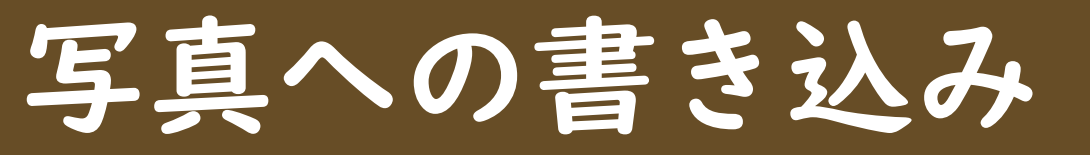

②写真に書き込む

## 写真タップ

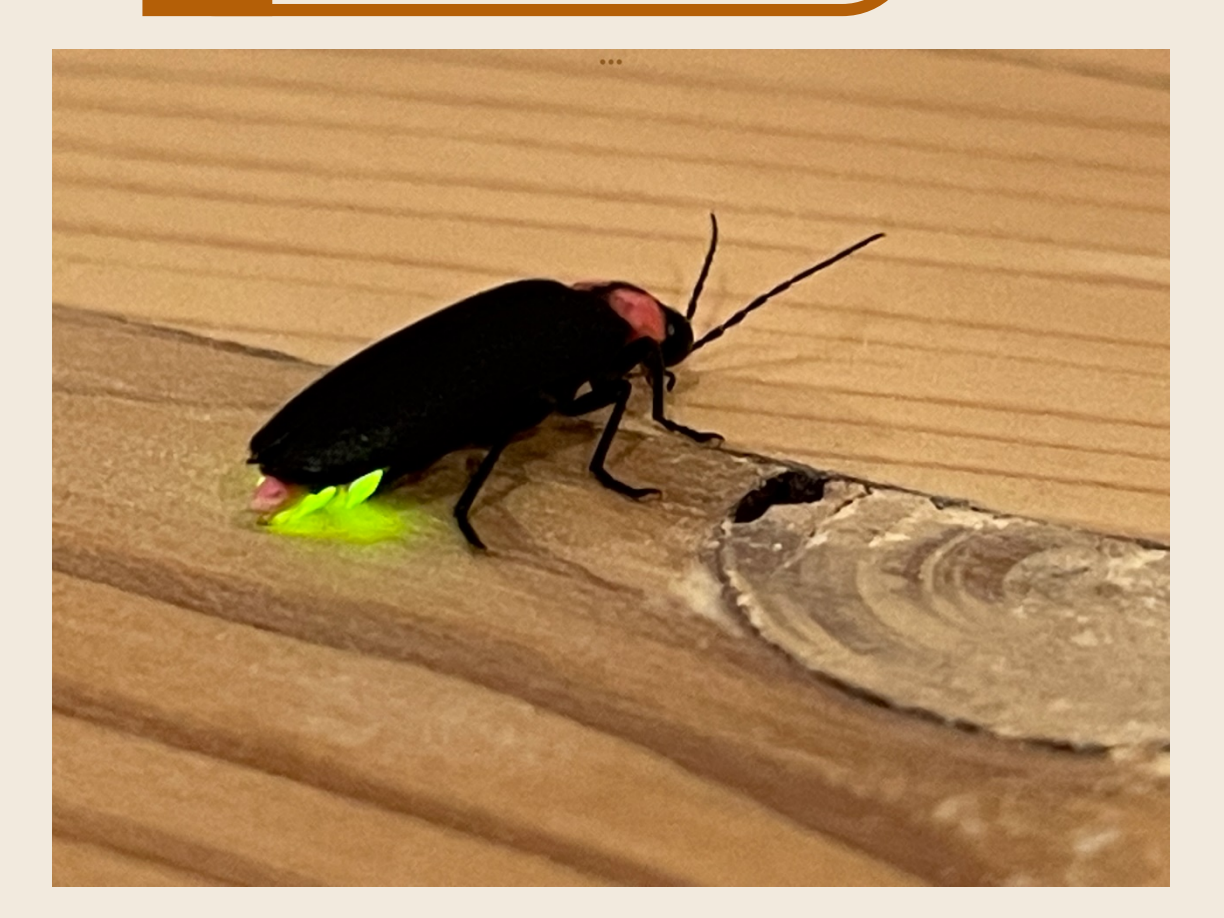

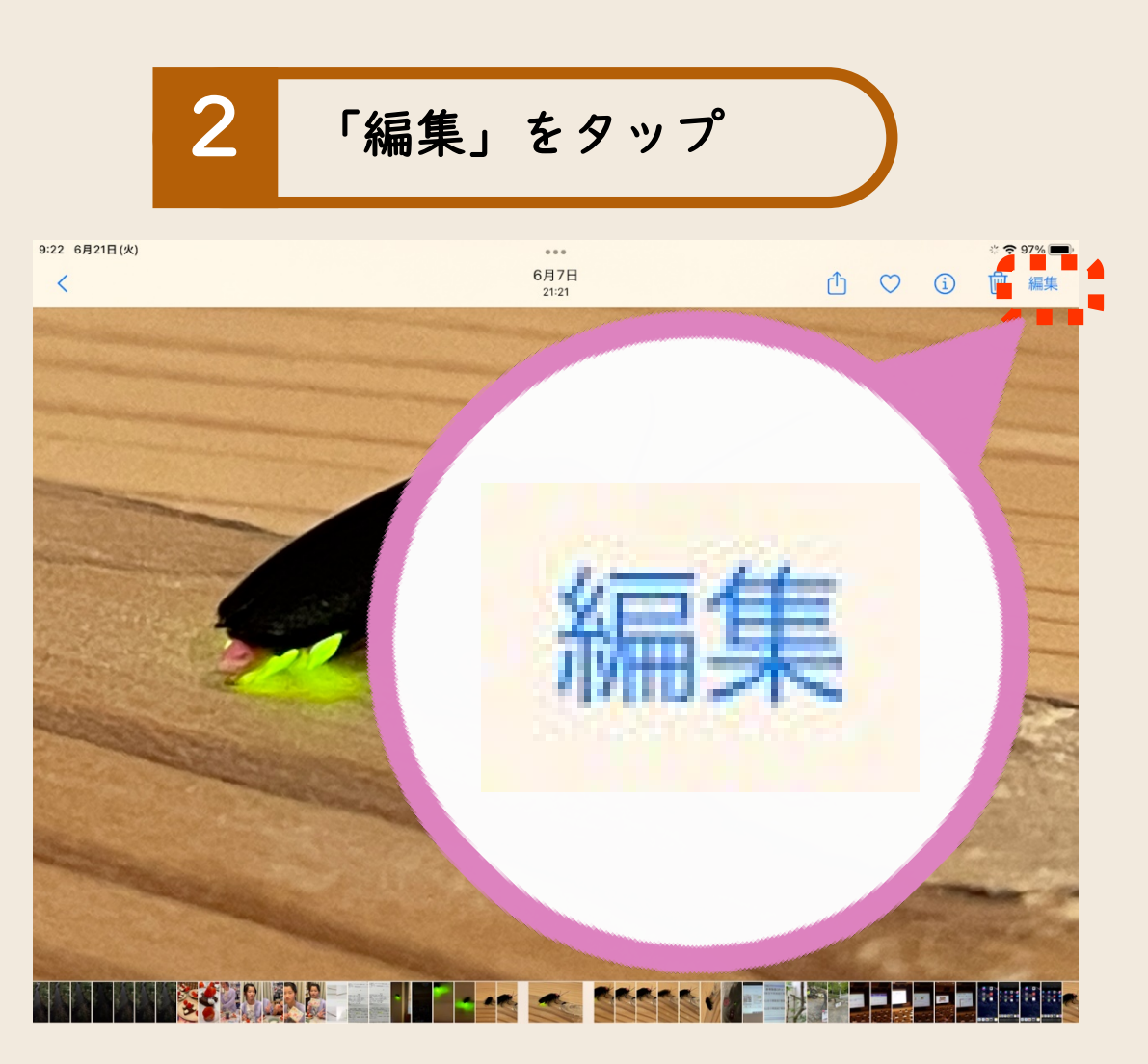

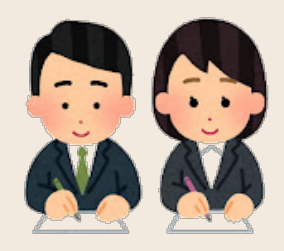

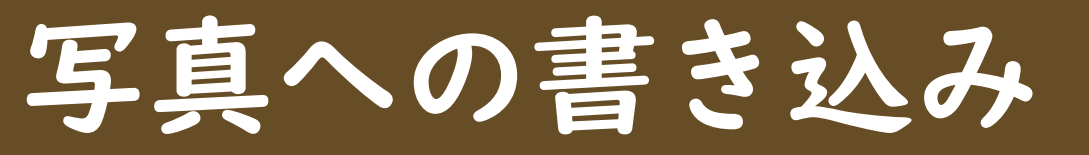

②写真に書き込む

3 \land をタップ

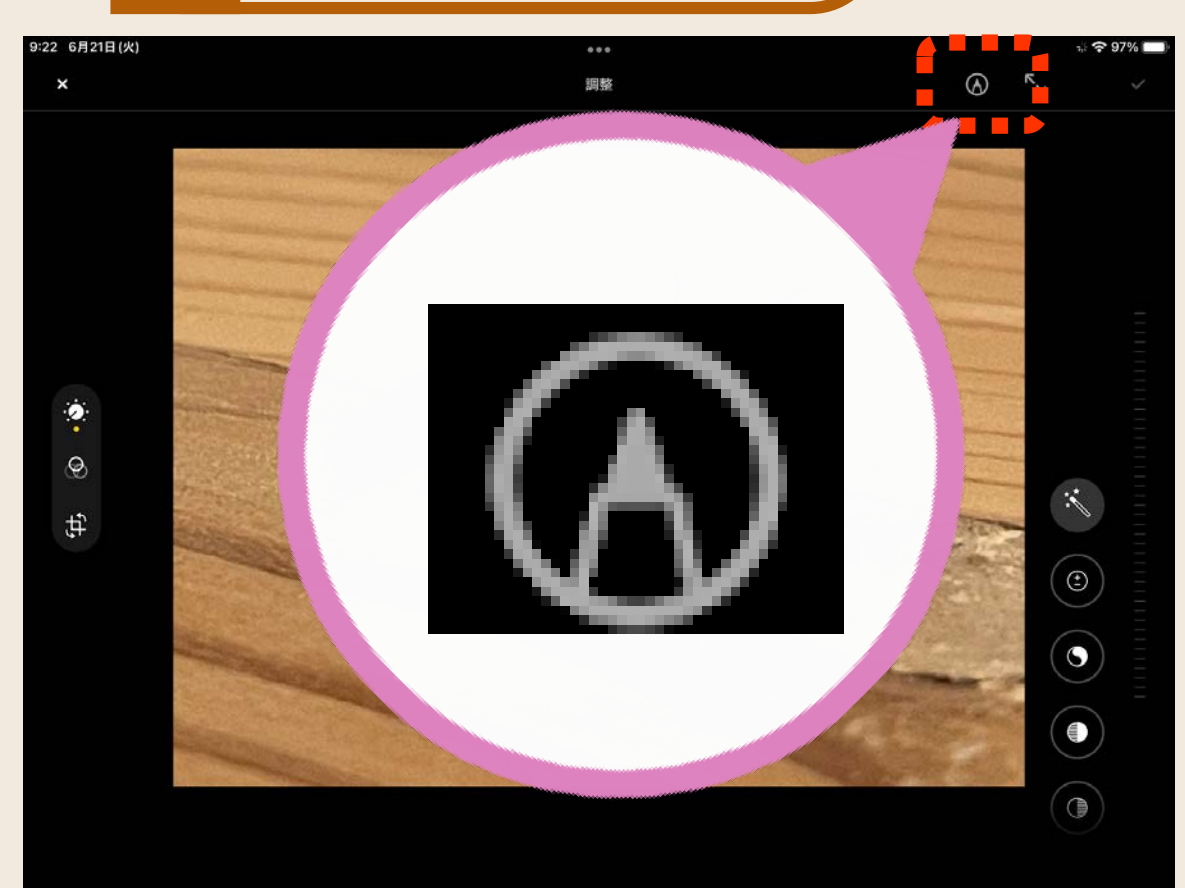

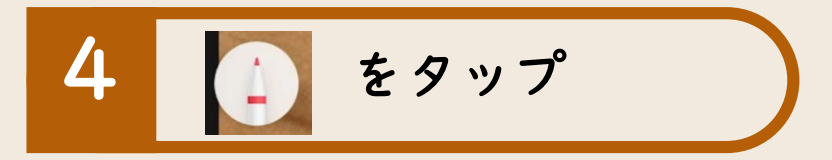

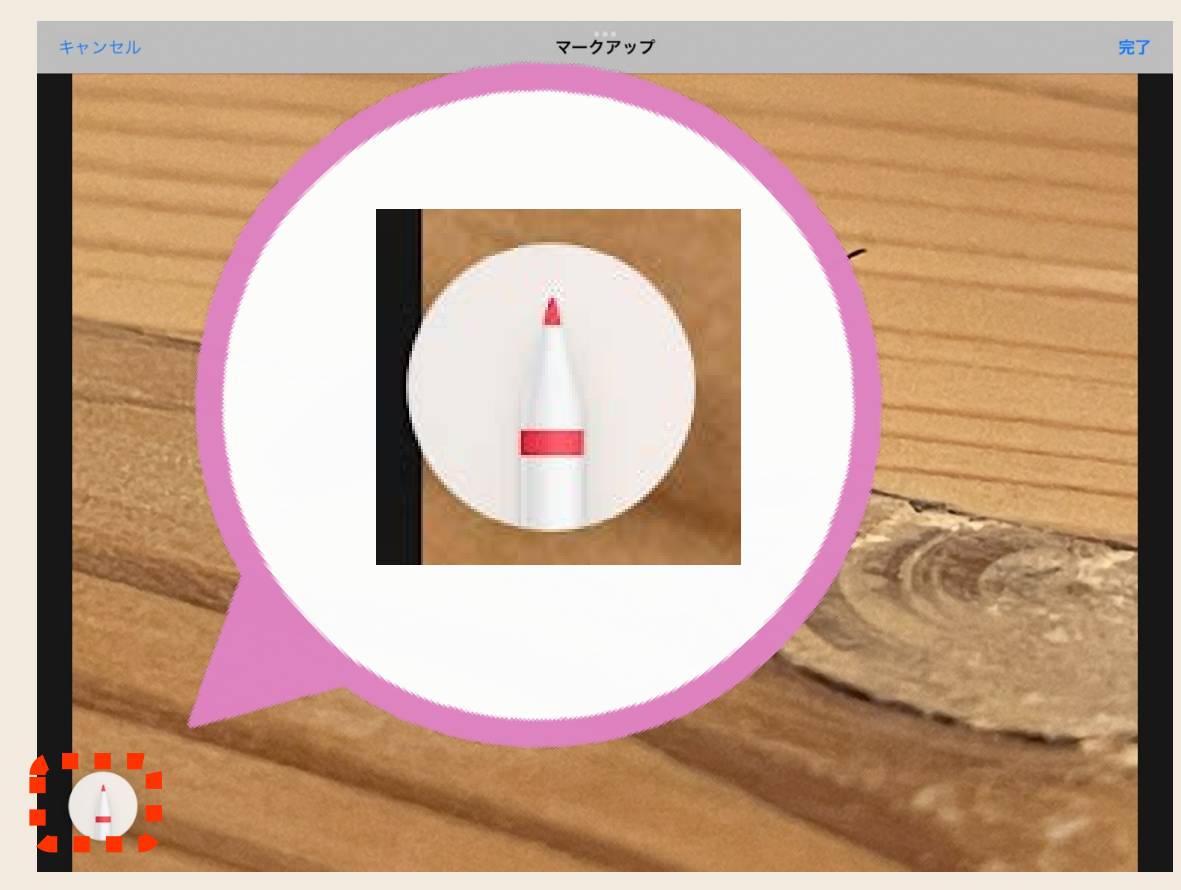

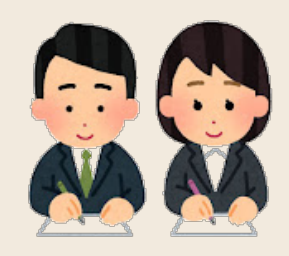

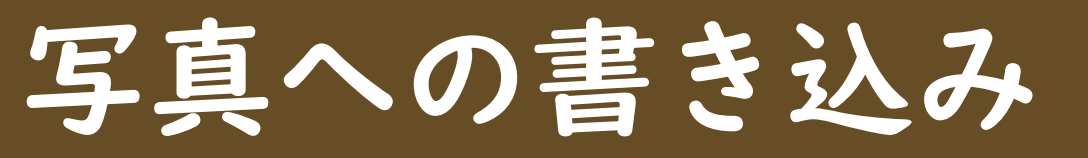

②写真に書き込む

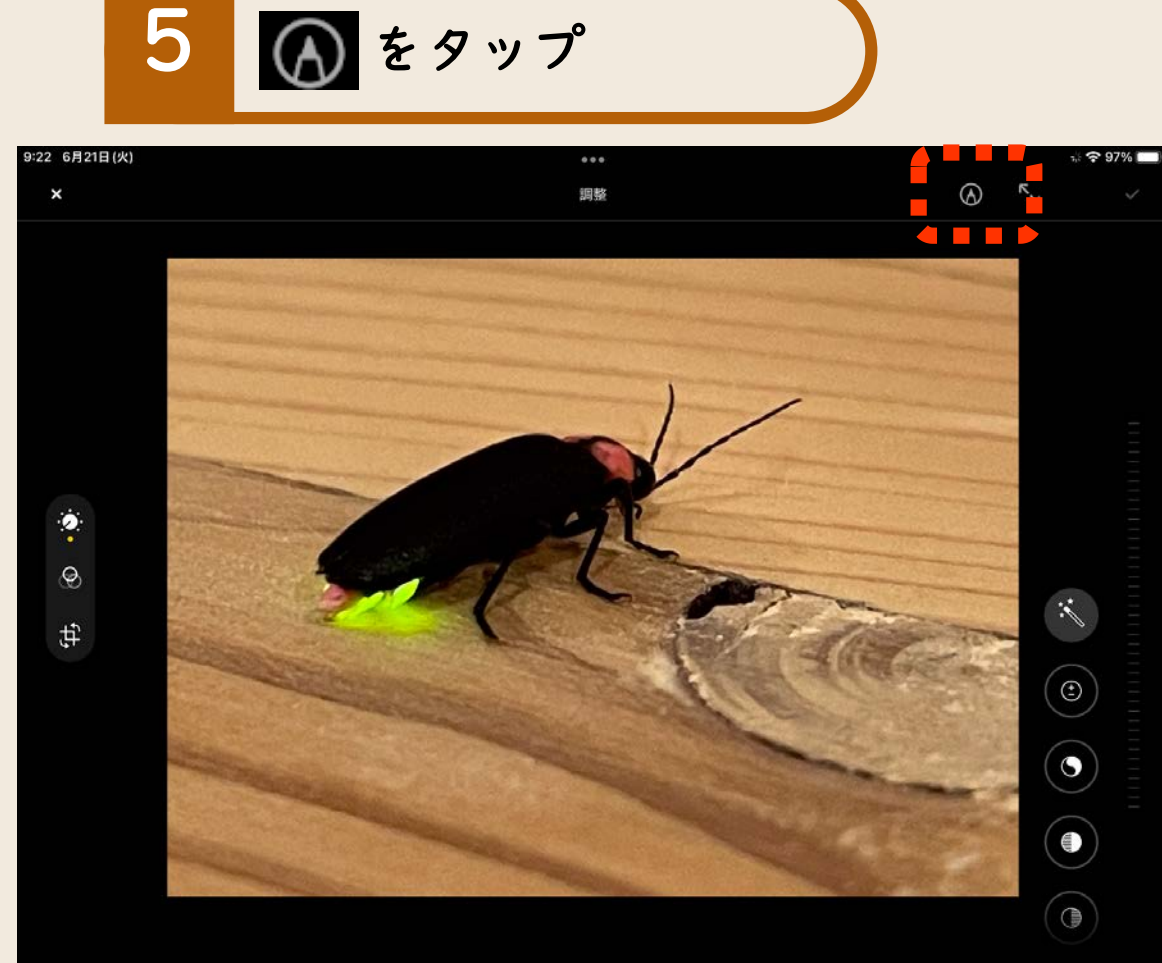

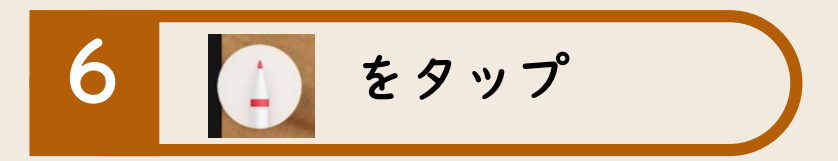

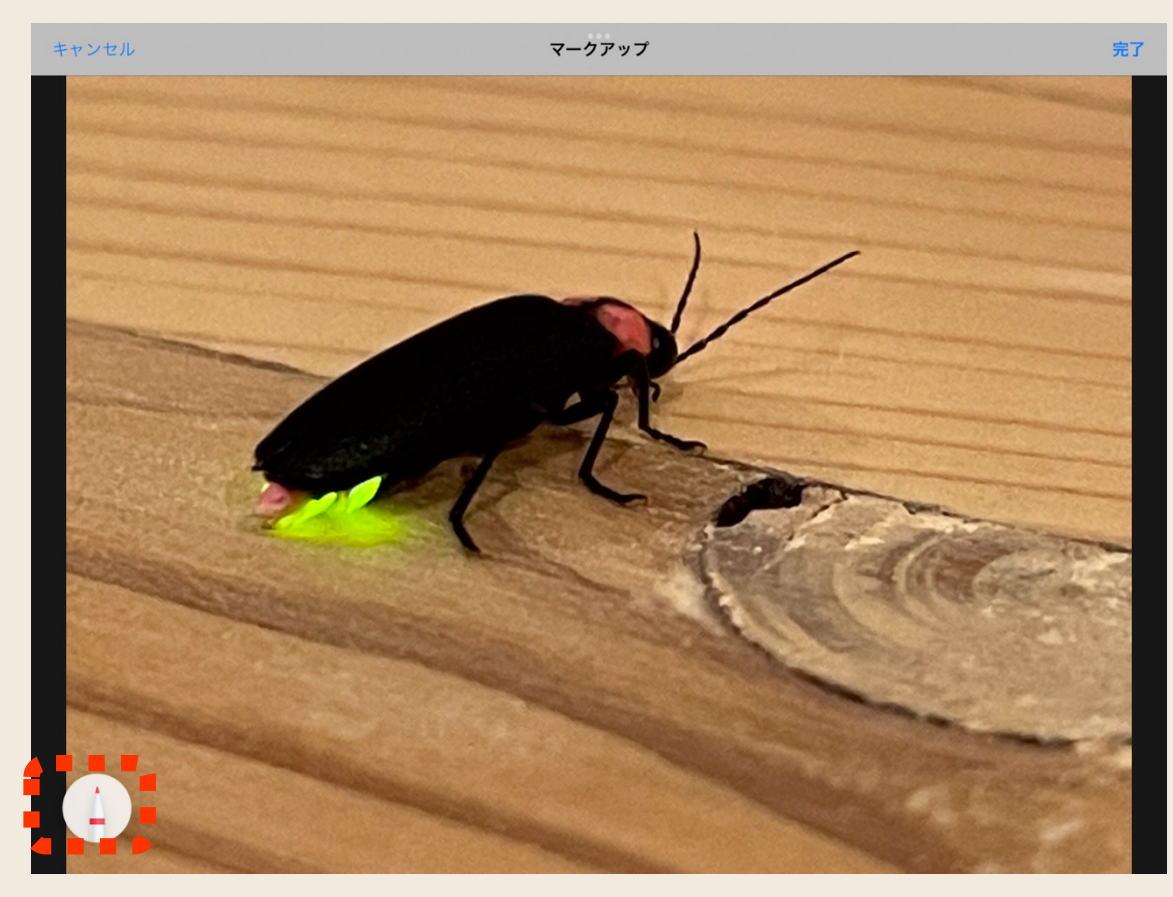

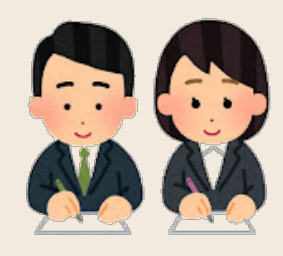

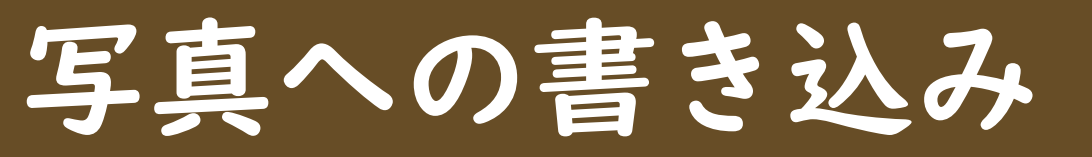

## ②写真に書き込む

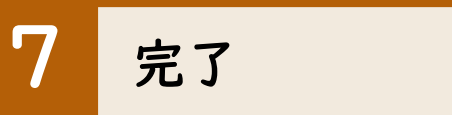

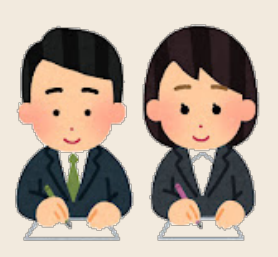

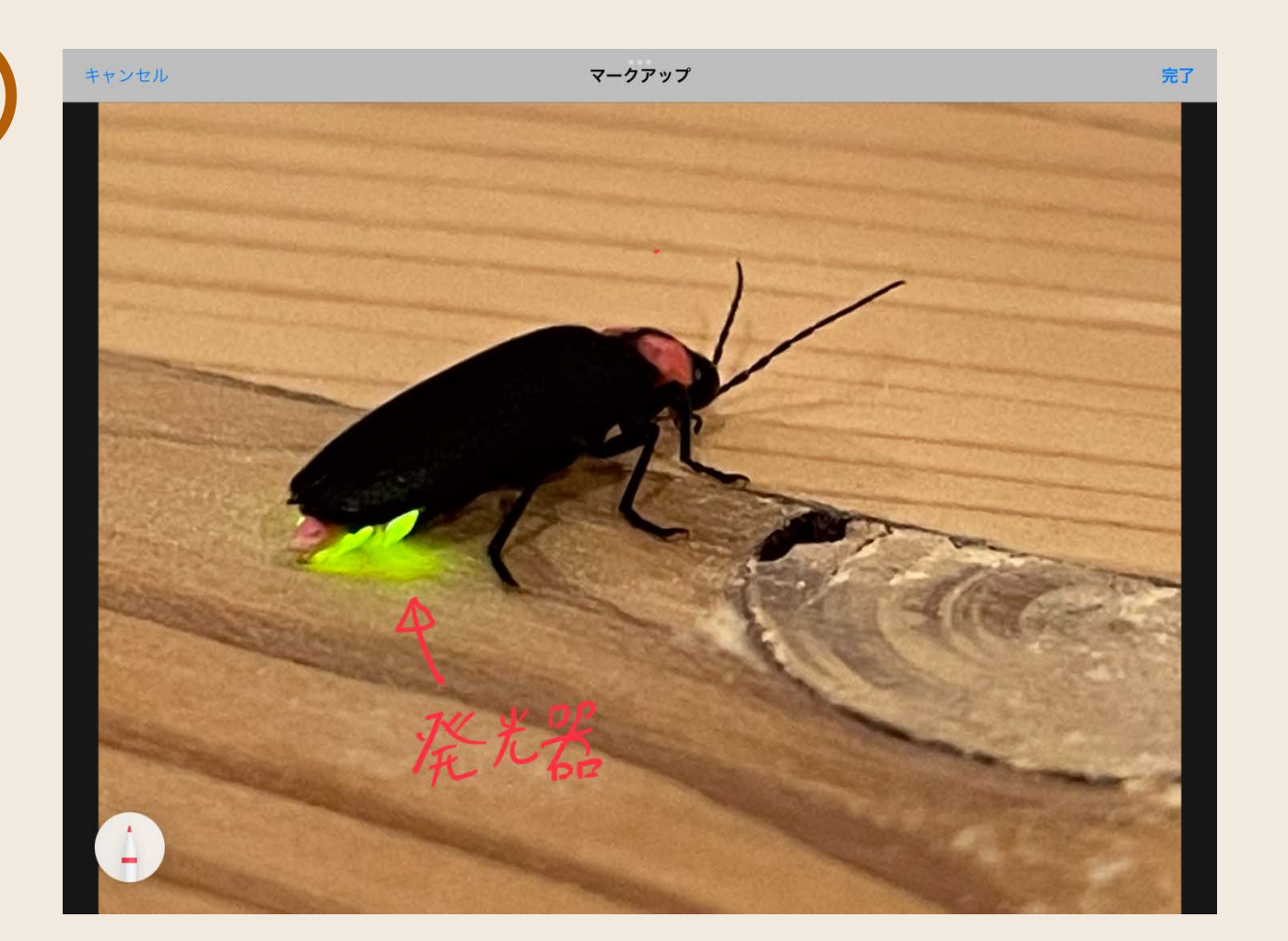